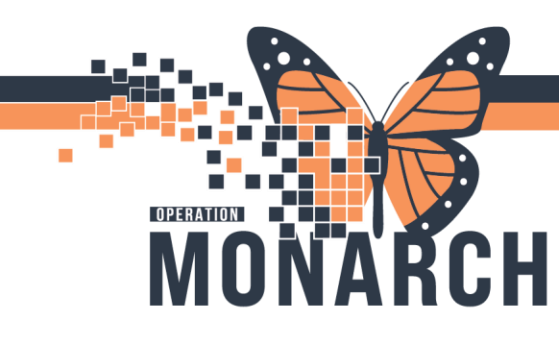

## **TIP SHEET** HOSPITAL INFORMATION SYSTEM (HIS)

### Steps to change an order to a "Future Order"

### 1. Cancel and Re-order Exam in Power Chart

### Launch into the On-line Worklist

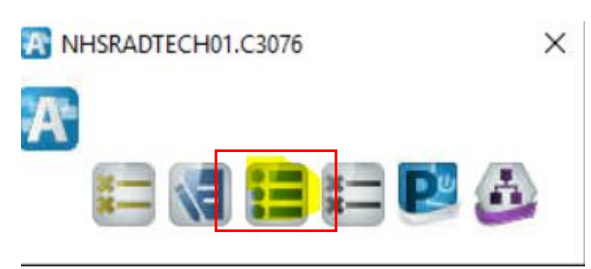

### **Highlight Patient**

| isk View Launch Help                      |                |                 |                              |                  |                              |                              |                  |  |
|-------------------------------------------|----------------|-----------------|------------------------------|------------------|------------------------------|------------------------------|------------------|--|
| 🌶 😔 🛓 🙋 😫 👂 🕭 🔯 📝 😣 (                     | a              |                 |                              |                  |                              |                              |                  |  |
| ilters                                    |                |                 |                              |                  |                              |                              |                  |  |
| 25/Sep/2024 + 1 day to - 11 days          |                |                 |                              |                  |                              |                              | As of:8:54 AM    |  |
| Department: Section:<br>Filtered Filtered |                |                 | Subsectio<br>All subsec      | n:<br>tions      | Exam Room:<br>All exam rooms | Exam Room:<br>All exam rooms |                  |  |
| Exam Transcription Unapproved Request     | 5              |                 |                              |                  |                              |                              |                  |  |
| Exam Status: Not Completed.On Hol V       | Schedule Indic | ator: Non Sched | ulable v Vetting Status: All | ~                |                              |                              |                  |  |
| Patient Name                              | Allergies      | Patient Type    | Procedure Name               | Accession Number | Exam Status                  | Priority                     | Requested DT/TM  |  |
| LLTEST, ICFIVE                            | <u> </u>       | Inpatient       | XR Abdomen 1 View            | 101-XR-24-00826  | Ordered                      | Routine                      | 2024-Sep-24 14:3 |  |
| ZZTESTSECTRA_BENTLEY                      | ANR            | Emergency       | CT Abdomen w                 | 101-CT-24-00791  | Ordered                      | Stat                         | 2024-Sep-25 07:5 |  |
| ZZTESTSECTRA BENTLEY                      | ANR            | Emergency       | MR Spine Complete w/wo       | 101-MR-24-00351  | Ordered                      | Urgent                       | 2024-Sep-19 14:0 |  |

### Click on Launch on top of Page and then Click on Power Chart

|                                                                                                    |                  |                |                   |                             | ent . Routing to Ordering Prescribers |                |          |                                      |
|----------------------------------------------------------------------------------------------------|------------------|----------------|-------------------|-----------------------------|---------------------------------------|----------------|----------|--------------------------------------|
| Home Insert Design Layout R                                                                                               | leferences Maili | ngs Review     | View Help 🖓 T     | Tell me what you want to do |                                       |                |          |                                      |
| Cerner Imaging: Unline Work List                                                                                          | _                |                |                   |                             |                                       |                |          | - 0 ×                                |
| the View Lawork Malo                                                                                                    |                  |                |                   |                             |                                       |                |          |                                      |
| k view caunch raup                                                                                                    |                  |                |                   |                             |                                       |                |          |                                      |
| Powerchart Ctrl+W                                                                                                    |                  |                |                   |                             |                                       |                |          |                                      |
| Iters CCAM                                                                                                    |                  |                |                   |                             |                                       |                |          |                                      |
| PowerNCode                                                                                                    |                  |                |                   |                             |                                       |                |          | As of 0.54 AM                        |
| Scheduling Ctrl+S                                                                                                    |                  |                |                   |                             |                                       |                |          | AS OLD. OF ALM                       |
| Department                                                                                                    | Sec              | ction:         |                   | Subsection:                 |                                       | Exam Room:     |          |                                      |
| Filtered                                                                                                    | Filte            | ared           |                   | All subsections             |                                       | All exam rooms |          |                                      |
|                                                                                                    |                  |                |                   |                             |                                       |                |          |                                      |
|                                                                                                    |                  |                |                   |                             |                                       |                |          |                                      |
| am Transcription Unapproved Requests                                                                                      | 2                |                |                   |                             |                                       |                |          |                                      |
| xam Status: Not Completed On Hol ~                                                                                        | Schedule Indicat | tor: Non Scher | dulable ~ Ve      | tting Status: All           | ~                                     |                |          |                                      |
|                                                                                                    |                  |                |                   |                             |                                       |                |          |                                      |
| atient Name                                                                                                    | Allergies        | Patient Type   | Procedure Name    |                             | Accession Number                      | Exam Status    | Priority | Requested DT/TM                      |
| LTEST, ICFIVE                                                                                                    | 4                | Inpatient      | XR Abdomen 1 View | w                           | 101-XR-24-00826                       | Ordered        | Routine  | 2024-Sep-24 14:3                     |
| ZTESTSECTRA, BENTLEY                                                                                                    | ANR              | Emergency      | CT Abdomen w      |                             | 101-CT-24-00791                       | Ordered        | Stat     | 2024-Sep-25 07:5                     |
| ZTESTSECTRA, BENTLEY                                                                                                    | ANR              | Emergency      | MR Spine Complet  | te wiwo                     | 101-MR-24-00351                       | Ordered        | Urgent   | 2024-Sep-19 14:0                     |
| ZTESTSECTRA, FLYNN                                                                                                    | ANR              | Outpatient     | CT Abdomen wo     |                             | 100-CT-24-00790                       | Ordered        | Routine  | 2024-Sep-23 15:3                     |
| ZTESTSECTRA, MAGGIE                                                                                                    | ANR              | Outpatient     | CT Abdomen w/wo   |                             | 100-CT-24-00788                       | Ordered        | Routine  | 2024-Sep-23 12:51                    |
| ZTESTSECTRA, MAGGIE                                                                                                    | ANR              | Outpatient     | CT Spine(s) 2+ w  |                             | 100-CT-24-00785                       | Ordered        | Routine  | 2024-Sep-20 11:0                     |
| ZZTESTSECTRA, MAGGIE                                                                                                    | ANR              | Outpatient     | MR Abdomen wo     | D4                          | 100-MR-24-00352                       | Ordered        | Routine  | 2024-Sep-20 12:0<br>2024-Sep-20 10:5 |
| ZTESTSECTRA, MAGGIE                                                                                                    | ANR              | Outpatient     | MR Angio neau mr  | KA W                        | 100-MH-24-00353                       | Ordered        | Houtine  | 2024-Sep-20 10.5                     |
|                                                                                                    |                  |                |                   |                             |                                       |                |          |                                      |
|                                                                                                    |                  |                |                   |                             |                                       |                |          |                                      |
|                                                                                                    |                  |                |                   |                             |                                       |                |          |                                      |
|                                                                                                    |                  |                |                   |                             |                                       |                |          |                                      |
|                                                                                                    |                  |                |                   |                             |                                       |                |          |                                      |
|                                                                                                    |                  |                |                   |                             |                                       |                |          |                                      |
|                                                                                                    |                  |                |                   |                             |                                       |                |          |                                      |
|                                                                                                    |                  |                |                   |                             |                                       |                |          |                                      |
|                                                                                                    |                  |                |                   |                             |                                       |                |          |                                      |
|                                                                                                    |                  |                |                   |                             |                                       |                |          |                                      |
|                                                                                                    |                  |                |                   |                             |                                       |                |          |                                      |
| ¢.                                                                                                    |                  |                |                   |                             |                                       |                |          | >                                    |
| 1                                                                                                    |                  |                |                   |                             |                                       |                |          |                                      |
| <al 8<="" cases:="" td=""><td></td><td></td><td></td><td></td><td></td><td></td><td></td><td>)<br/>Details Fuit</td></al> |                  |                |                   |                             |                                       |                |          | )<br>Details Fuit                    |

This will launch into the patient's chart

# niagarahealth

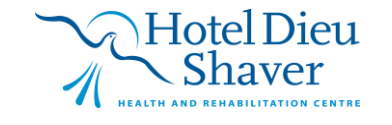

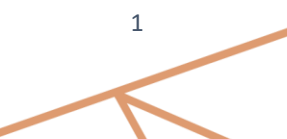

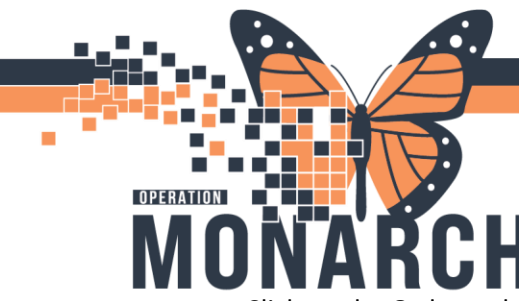

## **TIP SHEET** HOSPITAL INFORMATION SYSTEM (HIS)

Click on the Orders tab and choose the order you would like to change to a future order

|   | Menu +                            | ~ | 1                                                        |              | <b>H</b> 0 | ders  |                        | ( ) ( ) ( ) ( ) ( ) ( ) ( ) ( ) ( ) ( ) | 🖓 Full screen 🔤 Print 🖅 O minutes as |                                                                       |          |                                                        |                     |                   |  |
|---|-----------------------------------|---|----------------------------------------------------------|--------------|------------|-------|------------------------|-----------------------------------------|--------------------------------------|-----------------------------------------------------------------------|----------|--------------------------------------------------------|---------------------|-------------------|--|
| Г | Imaging Synopsis<br>Orders + Ad I | + | Add   @ Document Medication by Hx   & Check Interactions |              |            |       |                        |                                         |                                      |                                                                       |          | Reconciliation Status<br>Meds History  Admission Disch |                     |                   |  |
| L | MAD                               | M | Displayed: All Active Orders   All Active Orders         |              |            |       |                        |                                         |                                      |                                                                       |          |                                                        |                     | Show More Orders. |  |
|   | Results Review                    |   |                                                          | 0            | 87w        | 100   |                        | 0.1                                     | 0                                    | 0.1.7                                                                 | 0.1.1    | D1 11                                                  | (c) .               | 0                 |  |
|   | View                              |   | 4                                                        | Diagno       | Y Ima      |       | Order Name             | Status                                  | Dose                                 | Details                                                               | Ordering | Physician                                              | Start               | Stop              |  |
|   |                                   |   | 4                                                        | Active       | SUC IIIIa  | entry |                        |                                         |                                      |                                                                       |          |                                                        |                     |                   |  |
|   | Clinited Minter                   |   |                                                          | $\checkmark$ | 60° 🖬      | - 🔁   | CT Abdomen w           | Ordered (Exam Ordered)                  |                                      | 09/25/24 7:50:00 EDT, Stat, Reason: wits, NFS - Niagara Falls Site    | NHS Test | t01, Physicia                                          | . 2024-Sep-25 07:50 | 2024-Sep-25 07:50 |  |
|   | Clinical Notes                    |   |                                                          |              | 2 66       | 1 🔁   | MR Spine Complete w/wo | Ordered (Exam Ordered)                  |                                      | 09/19/24 14:07:00 EDT, Urgent, Reason: test, NFS - Niagara Falls Site | NHS Test | t02, Physicia                                          | . 2024-Sep-19 14:07 | 2024-Sep-19 14:07 |  |
|   | Allergies                         |   |                                                          |              |            |       |                        |                                         |                                      |                                                                       |          |                                                        |                     |                   |  |

### **Right Click** on the order.

Choose Cancel and Reorder (this will copy all the orders information entered by the order prescriber)

| D Tracking Board 🎬 Schedule 🎬 eCoach 🖕 i 😋 Ce                  | mer Bridge 😋 HDS ESPAN 😋 Clinical Conne                                                                                                    | ct 😨 Clinical Education 😋 Service Desk Help                                      | Documents (R) Encounter Location History Viewer 💓 Point Of Care Result Entry 📧 Supply Point of Use                                                                                                    |
|----------------------------------------------------------------|----------------------------------------------------------------------------------------------------|----------------------------------------------------------------------------------|----------------------------------------------------------------------------------------------------|
| ZTESTSECTRA, BENTLEY                                           |                                                                                                    |                                                                                  | ← List → 🚔 Recent + Name Q                                                                                                    |
| Admin Sex:Male<br>*Code Status: <no available="" data=""></no> | MRN:11053936<br>DOB:03/Mar/1950<br>Isolation: <no available="" data=""></no>                                                                                                    | Allergies: Allergies Not Recorded<br>Age:74 years<br>Alerts:No Alerts Documented | Attending:Cerner Test, Physician - Emergency Loc:NF ED; WR<br>Dose Wt:-No Data Available><br>Emergency Filk: 22-06506 (Admit Dt: 2024-Sep:19113:7/43 Disch Dt: <no -="" date="" discharge=""></no>                                                                                                    |
| Aenu 🐺 < 👻                                                     | Orders                                                                                                    |                                                                                  | 🕞 🖓 🖓 Full screen 🛛 🖶 Print 📀 1 minutes                                                                                                    |
| naging Synopsis<br>rders + Add + Add                           | cument Medication by Hx   🐣 Check Interacti                                                                                                    | ons                                                                              | Reconciliation Status<br>Meds History  Admission Dischar                                                                                                    |
| cults Review                                                   | Inclive Orders 1 All Active Orders                                                                                                    |                                                                                  | Show Pore Lines                                                                                                    |
| lew d Diagnos<br>d Active                                      | V Order Name<br>tic Imaging                                                                                                    | Status Dose Details                                                              | Ordering Physician Start Stop                                                                                                    |
| inical Notes                                                   | Rer                                                                                                    | 1/25/24 7:50:00 E                                                                | DT, Stat, Reason: wits, NFS - Niagara Falls Site NHS Test01, Physicia 2024-Sep-25 07:50 2024-Sep-25 07:50 2024-Sep-25 |
| ergies                                                         | Manual Contractory Manual Contractory                                                                                                    | ddy                                                                              | сот, огдеть, неазонстезс, ниго - мадила нань оне — ниго техног, инузнаа сиситоертто пног — сиситоертто пног                                                                                                    |
| ignoses and Problems                                           | Coj                                                                                                    | 9y                                                                               |                                                                                                    |
| stories                                                        | Car                                                                                                    | scel and Reorder                                                                 |                                                                                                    |
| wisheet.                                                       | 300                                                                                                    | perio                                                                            |                                                                                                    |
| m Browser                                                      | Con                                                                                                    | mplete                                                                           |                                                                                                    |
| cumentation + Add                                              | Car                                                                                                    | ncel/Discontinue                                                                 |                                                                                                    |
| tient information                                              | Voi                                                                                                    | d                                                                                |                                                                                                    |
| spointments                                                    | Res                                                                                                    | chedule Task Times                                                               |                                                                                                    |
| itient Preferred Pharmacy                                      | Con                                                                                                    | lign (No Dose Range Checking)<br>J/Modify Compliance                             |                                                                                                    |
|                                                                | Ord<br>Cor<br>Res<br>Ref                                                                                                    | ter Information<br>nments<br>ults<br>erence Information                          |                                                                                                    |
| *                                                              | 0.4                                                                                                    | concert Eithers                                                                  |                                                                                                    |
| Du Table.                                                      | Orden For Cosignature Orden Cur                                                                                                    | tomize View                                                                      | Orders For Stanatu                                                                                                    |
|                                                                | and a second second sec |                                                                                  | Execution and the second second second second second second second second second second second second second se                                                                                                    |

### Click on Future Order

|            | - % F                 | P Order Name                  | Status            | Dose D | etails                                                     | Ordering Physician       | Start           | Stop |
|------------|-----------------------|-------------------------------|-------------------|--------|------------------------------------------------------------|--------------------------|-----------------|------|
|            | <                     | MR Spine Complete w/wo (R     | leorde Order      | 2      | 124-Sep-25, Urgent, Reason: test, NFS - Niagara Falls Site | NHS Test02, Physicia.    | 2024-Sep-25 08: | 58   |
|            | T Details for MR Spi  | ine Complete w/w              | 0                 |        |                                                            |                          |                 |      |
|            | 🖀 Details 🔠 Order Co  | omments [ 😥 Diagnoses         |                   |        |                                                            |                          |                 |      |
|            | + % h. I *            |                               |                   |        |                                                            |                          |                 |      |
|            | *Req                  | quested Start Date/Time: 25/5 | Gep/2024 🔹 🗸 0858 | EDT    | *Priorit                                                   | y: Urgent                | ~               |      |
| + Add      |                       | *Reason for Exam: test        |                   |        | Special Instruction                                        | 22                       |                 |      |
| ion        |                       | Onler for future visit: 🜘     | Yes 🔿 No          |        |                                                            |                          |                 |      |
|            | Exam to be perform    | med outside organization:: 🔘  | Yes 🔿 No          |        | *Performing Location                                       | n: NFS - Niagara Falls S | ite 🗸           |      |
| l Pharmacy |                       | CC Provider:                  |                   | ٩      | *Sedation required for patient claustrophobi               | a: 🔿 Yes 🔘 No            |                 |      |
|            |                       |                               |                   |        | *Eye injury involving metal requiring medical attentio     | n: 🔿 Yes 🛈 No            |                 |      |
|            | *Pacemaker/other card | fiac device (ICD or leads):   | Yes 💽 No          |        | *Brain aneurysm cli                                        | x 🔿 Yes 🔞 No             |                 |      |
|            |                       | *Aneurysm coil:               | Yes 💽 No          |        | *Intraventricular shun                                     | t: 🔿 Yes 💿 No            |                 |      |

niagarahealth

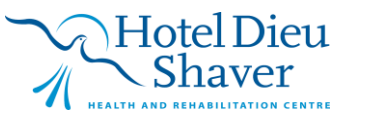

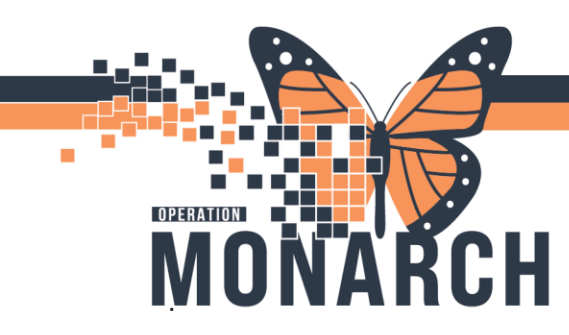

## **TIP SHEET** HOSPITAL INFORMATION SYSTEM (HIS)

### This will discontinue the original placed order

| PI | Urders for Signat | ure          |                       |           |                   |                                                             |
|----|-------------------|--------------|-----------------------|-----------|-------------------|-------------------------------------------------------------|
|    | 2 0 B             | 7            | Order Name            | Status    | Start             | Details                                                     |
|    | ⊿ NF ED; WR       | Fin:22-00500 | 06 Admit: 2024-Sep-19 | 13:57     |                   |                                                             |
|    | ⊿ Diagnostic      | Imaging      |                       |           |                   |                                                             |
|    | 🔲 🗍 🗇             | I 😣 🌋 🚱 🛛    | MR Spine Complete     | Discontin | 2024-Sep-19 14:07 |                                                             |
|    |                   | P            | MR Spine Complete     | Order     | 2024-Sep-25 08:58 | 2024-Sep-25, Urgent, Reason: test, NFS - Niagara Falls Site |
|    |                   |              |                       |           |                   |                                                             |

#### Choose Reason

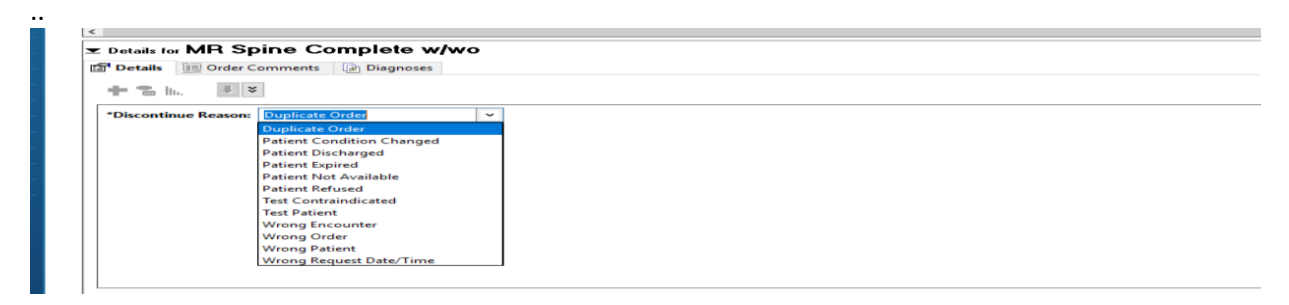

Choosing Verbal /Written with Read back for it to route to Ordering Provider Messenger Centre The order will now be in the chart as a "**future order** "(waiting for it to be scheduled)

| rders + Add   | 1 |              |                                                | Hede                   | s History  Admissi                         | ion  |                                                                                                    |                                        |                                        |   |  |  |
|---------------|---|--------------|------------------------------------------------|------------------------|--------------------------------------------|------|----------------------------------------------------------------------------------------------------|----------------------------------------|----------------------------------------|---|--|--|
| IAR           | Þ | Displayed: / | Jaged: All Active Driders   All Active Driders |                        |                                            |      |                                                                                                    |                                        |                                        |   |  |  |
| esults Review |   | ‰            | 8                                              | Order Name             | Status                                     | Dose | Details                                                                                                    | Ordering Physician                     | Start                                  | s |  |  |
| ſew           |   | ⊿ Diagno     | ostic Imaging                                  |                        |                                            |      |                                                                                                    |                                        |                                        |   |  |  |
|               |   | ⊿ Active     |                                                |                        |                                            |      |                                                                                                    |                                        |                                        |   |  |  |
| linical Notes |   |              | 667 🛛                                          | MR Spine Complete w/wo | Future (On Hold)<br>Ordered (Exam Ordered) |      | 09/25/24, Urgent, Reason: test, NFS - Niagara Falls Site<br>09/25/24 7:50:00 EDT, Stat, Reason: wits, NFS - Niagara Falls Site | Test, IMO> IMO<br>NHS Test01, Physicia | 2024-Sep-25 08:58<br>2024-Sep-25 07:50 | 2 |  |  |
| llergies      |   |              |                                                |                        |                                            |      |                                                                                                    |                                        |                                        |   |  |  |

This will now route to the Radiologist's Protocolling Queue in RDT. Once the Radiologist has protocolled the Request it will then route to the DI Booking Clerk.

In the scenario if it is decided that this patient is still inpatient that needs to be done without scheduling, The HCP can again launch into the chart and right click on the order and click Activate. This will then show up on the Tech's On -Line Work List.

# niagarahealth

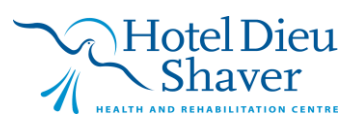